# Aan de slag met IntoWords voor Windows (L2S)

versie 9

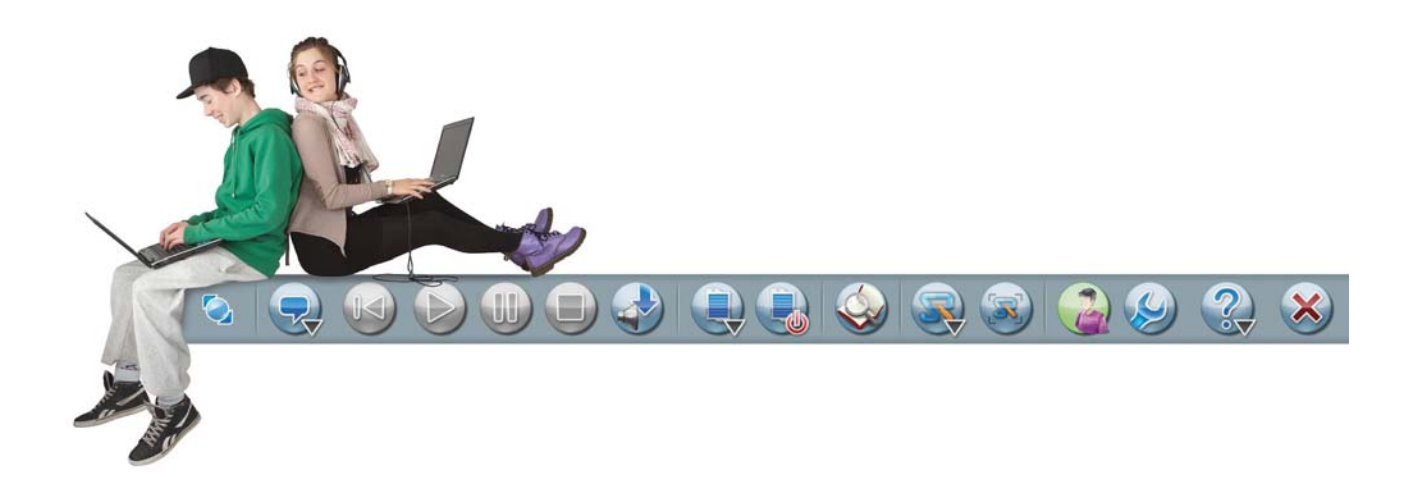

# Aan de slag met *IntoWords voor Windows / L2S*

Deze handleiding geeft u de basisinformatie over IntoWords voor Windows / L2S.

Een uitgebreide handleiding vindt u in de werkbalk van het programma onder Help. Hiernaast staat geïllustreerd hoe u de Help kunt vinden in de werkbalk. Daar vindt u zeer uitvoerige informatie over het gebruik van IntoWords voor Windows / L2S.

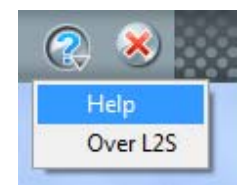

## Inhoud

| Overzicht van IntoWords voor Windows / L2S | 3 |
|--------------------------------------------|---|
| Profielen                                  | 3 |
| Functies voor lezen                        | 4 |
| Knoppen in de werkbalk                     | 4 |
| Lezen van cursor                           | 4 |
| Lezen geselecteerde tekst                  | 5 |
| Lezen in PDF documenten                    | 6 |
| Markering                                  | 6 |
| Het lezen van individuele woorden          | 7 |
| Lezen van het klembord                     | 7 |
| Schermlezen                                | 8 |
| Stemmen en Talen                           | 8 |
| Lezen tijden schrijven                     | 9 |
| Woordvoorspelling                          | 9 |
| De woordenlijst                            | 9 |
| Jokertekens                                | 0 |
| Alternatieve suggesties / Homofonen1       | 1 |
| Woordenboeken met technische termen1       | 2 |
| nstellingen1                               | 2 |

# Overzicht van IntoWords voor Windows / L2S

Standaard vindt u het programma in de map: Start - Alle programma's - Uitgeverij Visiria - L2S. Hieronder staat een illustratie van de werkbalk met het profiel NEDERLANDS.

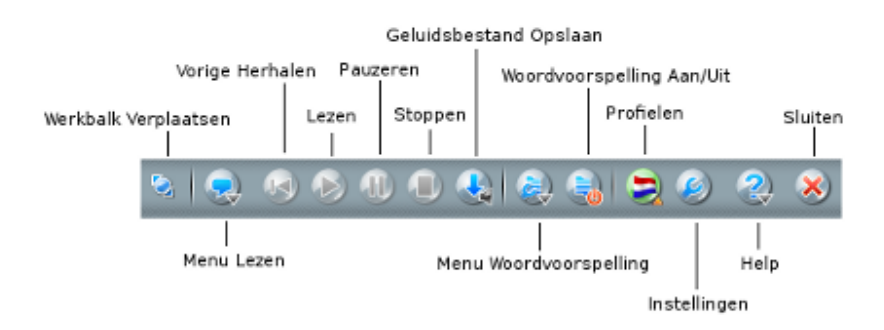

Vanuit de werkbalk van **IntoWords voor Windows / L2S** heeft u gemakkelijk toegang tot ondersteuning bij het lezen en schrijven in Windows programma's. De werkbalk wordt standaard linksboven in uw scherm geplaatst en is altijd toegankelijk vanuit de toepassing waarin u aan het werk bent, bijvoorbeeld een tekstverwerker, op het internet, in een e-mail programma, etc.

#### Profielen

In het **Profielmenu** kiest u het gewenste profiel. Het programma bevat standaard een aantal profielen. Het profiel NEDERLANDS is het standaard profiel. De stem die hoort bij het gekozen profiel zal automatisch zijn ingesteld mits deze aanwezig is op de computer.

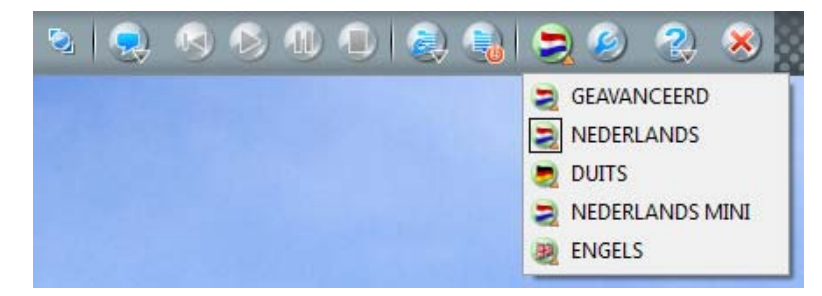

U kunt het profiel NEDERLANDS MINI kiezen wanneer u minder en eenvoudiger functies beschikbaar wilt hebben in de werkbalk. Het profiel GEAVANCEERD geeft u meer functies in de werkbalk en een groter woordenboek. *IntoWords voor Windows / L2S* start altijd op met het laatst gebruikte profiel.

U kunt ook uw eigen profielen aanmaken voor IntoWords voor Windows / L2S.

## **Functies voor lezen**

#### Knoppen in de werkbalk

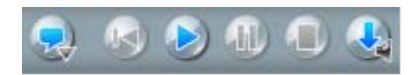

De eerste knop aan de linkerkant opent het **Menu Lezen**.

De volgende knoppen en functietoetsen zijn voor het **Herhalen (F6), Lezen(F2)**, **Pauzeren(F3)** en **Stoppen(F4)** van het lezen. De laatste knop is voor een **Geluidsbestand Opslaan**. De knop **Geluidsbestand Opslaan** zal de geselecteerde tekst opslaan als een geluidsbestand met de op dat moment gekozen stem. Selecteer de tekst en klik op de knop. Het geluidsbestand kan worden opgeslagen als een .wma, mp3 of .wav bestand.

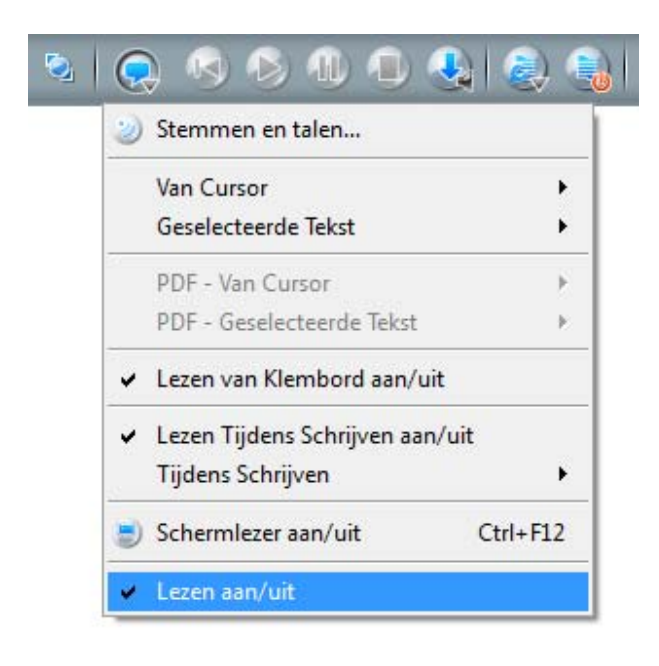

Klik op de knop **Menu Lezen** om de inhoud te tonen.

#### Lezen aan/uit

Deze optie moet zijn aangevinkt om het lezen mogelijk te maken.

#### Lezen van cursor

Zet de cursor ergens in een tekst. Klik op **Lezen** om de tekst na de cursor op te laten lezen.

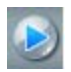

Klik op de knop **Lezen** in de werkbalk. U kunt ook de functietoets **F2** gebruiken.

Standaard zal alle tekst, vanaf de cursor, woord voor woord worden opgelezen. U kunt een andere strategie voor het lezen kiezen in het **Menu Lezen – Van Cursor**.

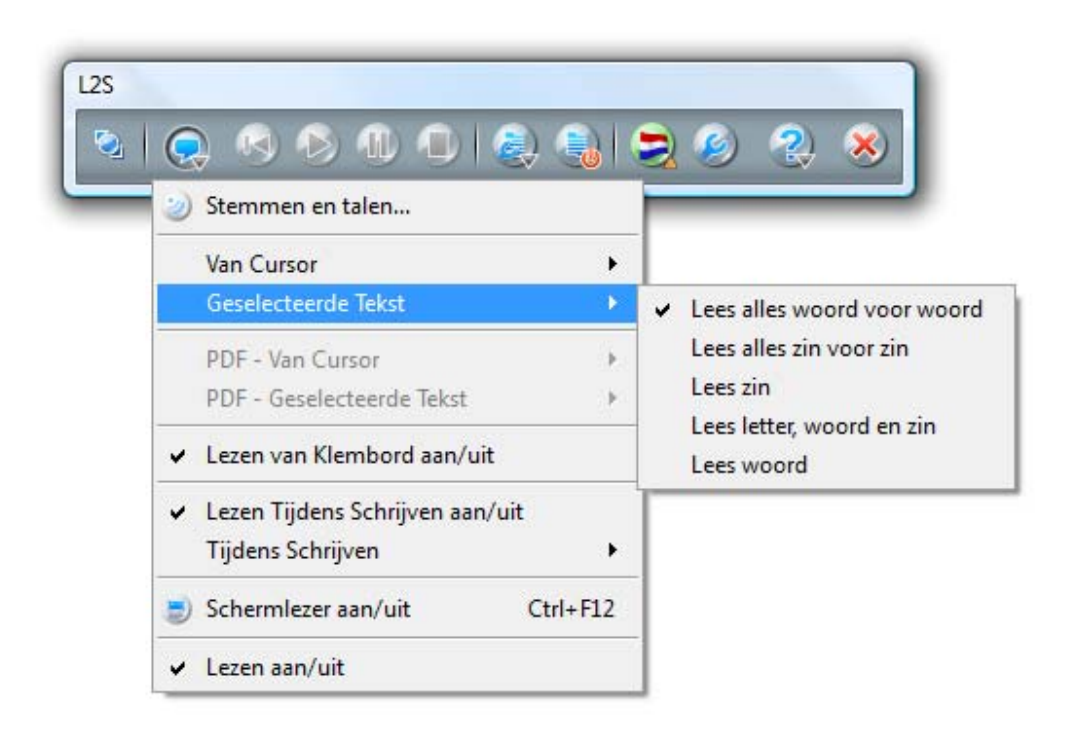

#### Lezen geselecteerde tekst

U kunt ook geselecteerde tekst laten oplezen. Dit is een strategie die geschikt is om te gebruiken op het internet. Selecteer een stuk tekst, klik op **Lezen** en de geselecteerde tekst zal worden opgelezen.

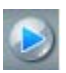

Klik op de knop **Lezen** in de werkbalk. U kunt ook de functietoets **F2** gebruiken.

Standaard zal alle geselecteerde tekst, vanaf de cursor, woord voor woord worden opgelezen. U kunt een andere strategie voor het lezen kiezen het **Leesmenu -Geselecteerde Tekst**.

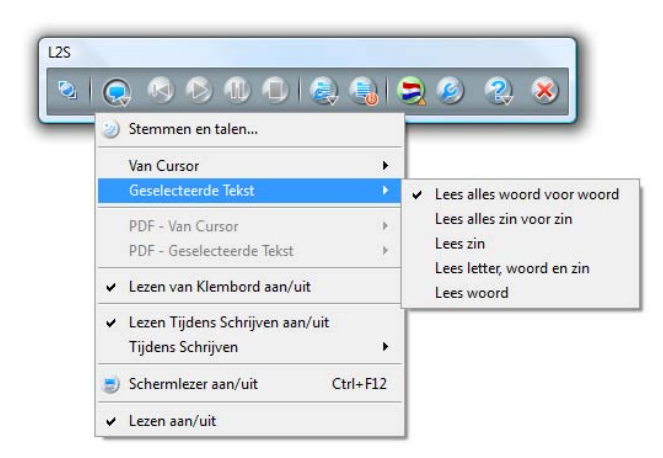

#### Lezen in PDF documenten

*IntoWords voor Windows / L2S* kan ook in PDF documenten lezen met markering. De menu opties PDF – Van Cursor en PDF – Geselecteerde Tekst zijn actief wanneer u een PDF document heeft geopend. Het lezen in PDF documenten zal standaard op dezelfde manier gebeuren als in andere soorten documenten. De gehele tekst wordt woord voor woord vooruit gelezen, vanaf de cursor.

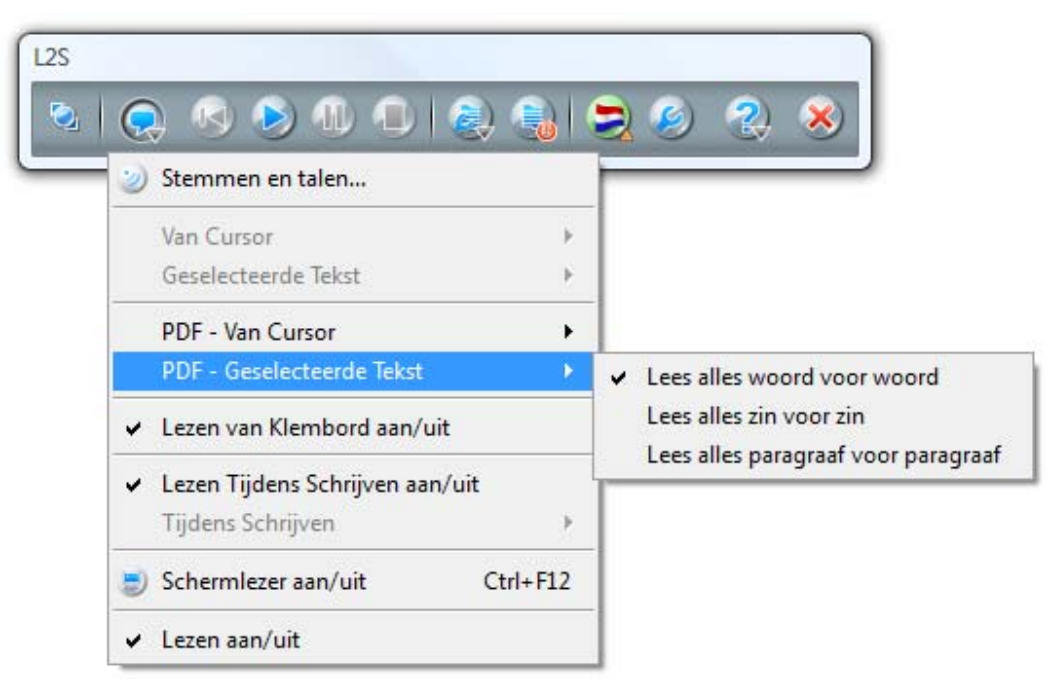

Geselecteerde tekst wordt woord voor woord opgelezen.

U kunt een andere strategie kiezen in het menu. Gebruik de knoppen **Lezen**, **Pauzeren** en **Stoppen** om het lezen te regelen - op dezelfde manier als bij de andere strategieën.

#### Markering

Het lezen met de knop **Lezen** en met markering is speciaal ontworpen voor *Word, Outlook, Outlook Express, Verkenner, WordPad, Kladblok* en *PDF documenten*, maar kan ook worden gebruikt in andere programma's en gewone Windows invoervelden.

Hetzelfde geldt voor lezen door dubbelklikken - behalve bij PDF-documenten.

In gevallen waar de bovengenoemde functies niet werken, kunt u gebruik maken van lezen van het klembord.

#### Het lezen van individuele woorden

U kunt woorden laten oplezen door dubbel te klikken op het woord. Als deze functie is uitgeschakeld kunt u deze weer inschakelen bij Instellingen - Lezer. Plaats een vinkje bij Lezen bij Dubbel Klikken.

| 🜍 L2S Eigenschappen [Karin]                                                                                          |                                                                                                    |  |
|----------------------------------------------------------------------------------------------------|----------------------------------------------------------------------------------------------------|--|
| Profiel:<br>Karin  Tonen in hulpmiddelent<br>Neuw Eigenschappen<br>Module:<br>Algemeen<br>Lezer<br>Woordvoorspelling | Lezen       Strategiën       Stemmen en Talen       Schermlezen         ✓       Lees Tijdens Typen           ✓       Lezen bij Kopieren naar Klembord           ✓       Lezen bij Dubbel Klikken           ✓       Gebruik Markering |  |

#### Lezen van het klembord

U kunt gebruik maken van het klembord om tekst vanuit elk willekeurig Windows programma op te laten lezen - wanneer er in dat programma tekst geselecteerd en naar het klembord gekopieerd kan worden. In het **Leesmenu** kunt u kiezen voor **Lezen van Klembord aan/uit**.

| Stemmen en talen                         |           |
|------------------------------------------|-----------|
| Van Cursor                               | •         |
| Geselecteerde Tekst                      | •         |
| PDF - Van Cursor                         | ÷.        |
| PDF - Geselecteerde Te                   | ekst 🕨    |
| <ul> <li>Lezen van Klembord a</li> </ul> | an/uit    |
| Lezen Tijdens Schrijver                  | n aan/uit |
| Tijdens Schrijven                        | •         |
| Schermlezer aan/uit                      | Ctrl+F12  |
| Schermlezer aan/uit                      | Ctri+F12  |

Selecteer de tekst om die op een van de volgende drie manieren op te laten lezen:

- door te drukken op Control + C (Kopiëren)
- door op de tekst op de rechter muisknop te klikken en te kiezen voor Kopiëren
- door in het menu Bewerken te klikken op Kopiëren

#### Schermlezen

Schermlezen is een extra ondersteuning bij het lezen. Wanneer u met de muis over een tekst op het scherm beweegt, zal deze worden opgelezen. Dit geldt ook voor menu's en knoppen. Er zullen ook teksten worden opgelezen wanneer u met de pijltjestoetsen of de TAB toets de cursor over het scherm beweegt.

U kunt schermlezen toepassen in menu's, schermen in Windows toepassingen, links op het internet, voor het laten oplezen van suggesties in de spellingchecker van uw tekstverwerker en nog veel meer.

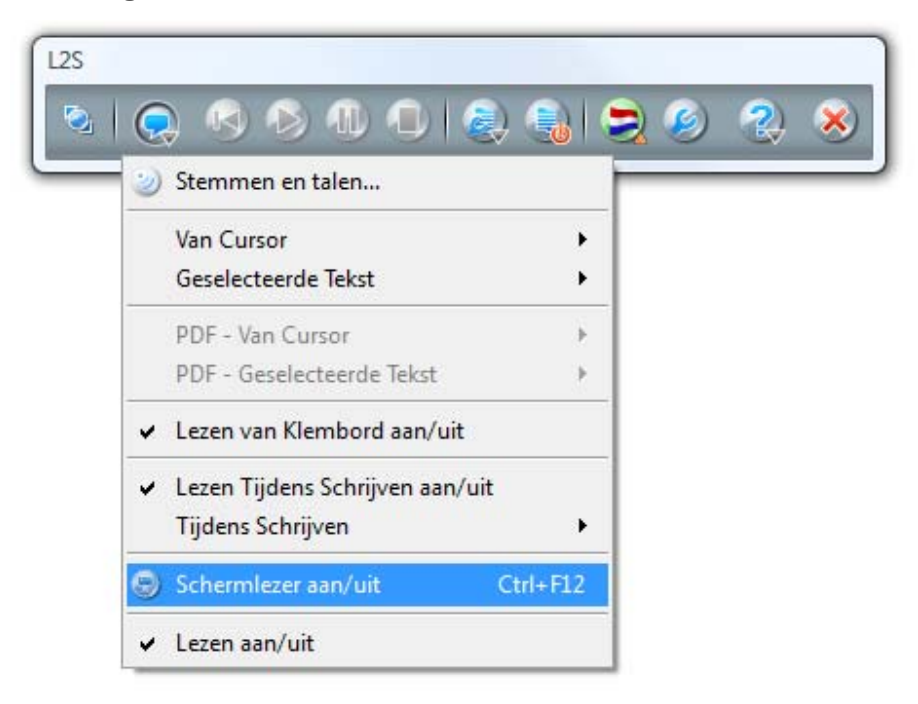

U kunt de schermlezer snel in- en uitschakelen in het menu of door gebruik te maken van de sneltoets **Control + F12**.

#### Stemmen en Talen

De beschikbare stemmen vindt u in het instellingenscherm **Stemmen en Talen**. Hier kunt u een andere stem kiezen of de snelheid of volume van de stem aan uw wensen aanpassen.

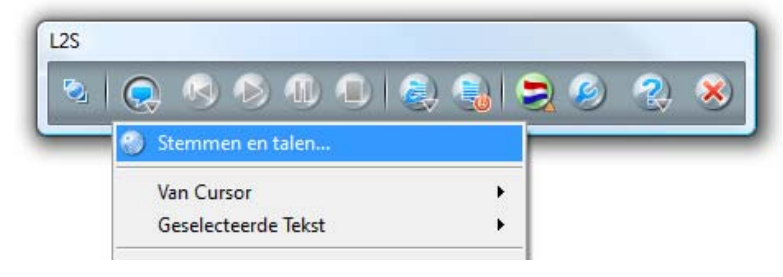

In de stemmenlijst kan een andere stem gekozen worden voor het lezen in bijvoorbeeld een andere taal – mits hiervoor stemmen aanwezig zijn op de computer.

#### Lezen tijden schrijven

Lezen tijdens schrijven kan worden in- en uitgeschakeld in het Menu Lezen.

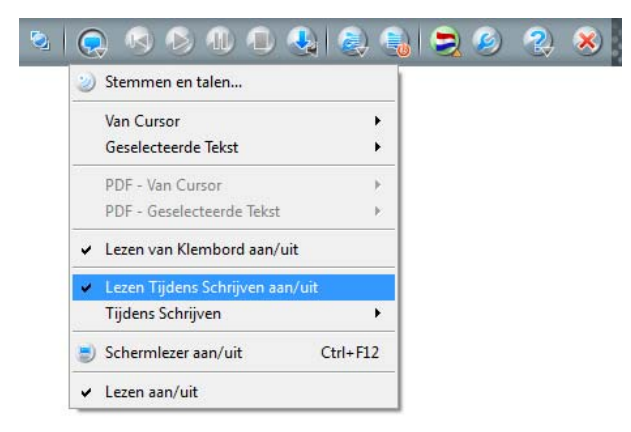

Open een document in uw tekstverwerker en begin met typen.

De individuele woorden zullen worden opgelezen zodra er op de spatiebalk is gedrukt. De gehele zin wordt opgelezen wanneer u een zin beëindigt. Dit is de standaard instelling van het programma.

#### U kunt ook andere strategieën kiezen in Leesmenu - Lezen Tijdens Schrijven:

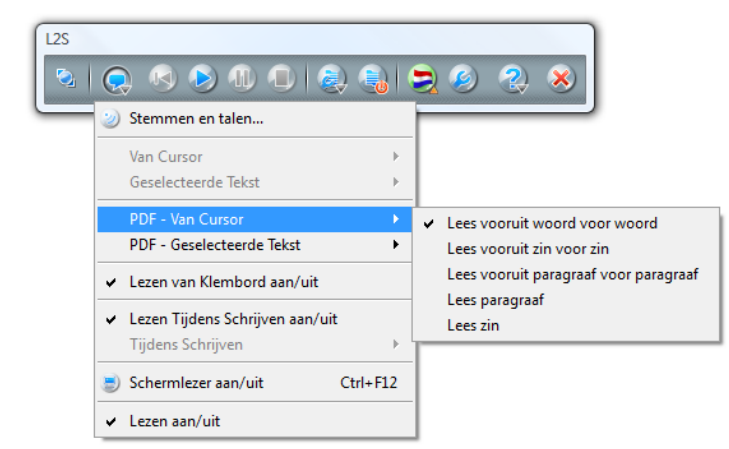

Lezen tijdens schrijven en de woordvoorspelling van *IntoWords voor Windows / L2S* kunnen worden gebruikt in elk programma waarin tekst geschreven kan worden.

Meer informatie over het gebruiken en aanmaken van strategieën vindt u in de uitgebreide gebruikershandleiding.

## Woordvoorspelling

#### De woordenlijst

Wanneer woordvoorspelling is ingeschakeld, wordt de woordenlijst van *IntoWords voor Windows / L2S* getoond op het scherm. Gebruik de knop **Woordvoorspelling** aan/uit in de werkbalk. U kunt deze functie ook kiezen in het menu van de Woordvoorspelling

Wanneer de woordvoorspelling is ingeschakeld, ziet u de woordenlijst op het scherm. Tijdens het typen in een document zult u op de context gebaseerde suggesties in de woordenlijst te zien krijgen. De lucht

| 8 | <b>A</b>                 |
|---|--------------------------|
| 1 | lucht                    |
| 2 | luchtvaart               |
| 3 | luchtvaartmaatschappijen |
| 4 | luchthavens              |
| 5 | luchthaven               |
| 6 | luchtkwaliteit           |
| 7 | luchtvaartsector         |
| 8 | luchtverontreiniging     |
| 9 | luchtvaartindustrie      |
| 0 | luchtverkeersleiding     |
|   |                          |

U kunt meer suggesties bekijken door te klikken op de kleine pijltjes onder- en bovenaan de lijst.

Selecteer een woord uit de lijst door gebruik te maken van:

- de muis. U beluistert een woord in de lijst door er met de cursor op te gaan staan en voegt het in de tekst in door er met de linker muisknop op te klikken
- de sneltoets die links van het betreffende woord wordt getoond.

Standaard worden de numerieke toetsen 1, 2, 3.... 0 gebruikt als sneltoetsen om woorden in de tekst te plaatsen vanuit de woordenlijst.

Deze nummers worden links van de woorden getoond. Op een laptop kunt u deze nummers gebruiken door eerst te drukken op **Fn + Num Lock**. U kunt er ook voor kiezen om de sneltoetsen te veranderen. (Dit zal zeker nuttig/noodzakelijk zijn als u woorden gebruikt waarin een combinatie van letters en cijfers zit zoals bijv.: L2S)

De sneltoetsen voor de woordenlijst en andere functies van *IntoWords voor Windows / L2S* kunnen worden gewijzigd in **Instellingen - Algemeen - Sneltoetsen**.

#### Jokertekens

De b\*ste

U kunt gebruik maken van jokertekens om woorden in de lijst te zoeken die u moeilijk vindt om te spellen.

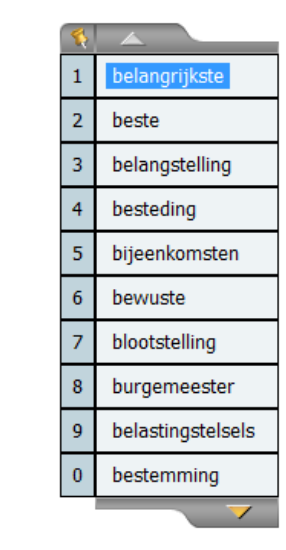

U kunt het sterretje \* gebruiken als vervanging voor een willekeurig aantal letters. Bijvoorbeeld: wanneer u het woord 'belangrijkste' wilt schrijven, kunt u 'b\*ste' typen. Woorden die aan deze combinatie van letters en jokertekens voldoen zullen nu verschijnen in de woordenlijst.

Gebruik **#** (Shift + 3) om een woord te beëindigen. Bijvoorbeeld 'b\*ste#' zal alleen woorden tonen die eindigen op 'ste'.

Gebruik \_ (Shift + -) om een letter te vervangen. Gebruik dit teken meerdere keren om meerdere letters te vervangen. Probeer bijvoorbeeld eens wat de suggesties zullen worden in de woordenlijst bij het typen van 'l\_ge' of 'l\_ge'.

#### Alternatieve suggesties / Homofonen

*IntoWords voor Windows / L2S* ondersteunt het schrijfproces door suggesties te doen die zijn gebaseerd op de context. Alternatieve suggesties geven u extra ondersteuning wanneer u problemen ondervindt bij het schrijven van het begin of de letters binnenin een woord. Dit is een goed hulpmiddel wanneer u problemen heeft met het leggen van het verband tussen klank en letter en ook wanneer u vaak een woord schrijft zoals het klinkt.

| L2S Eigenschappen [NEDERL/ | INDS]                                                          | e ? x     |
|----------------------------|----------------------------------------------------------------|-----------|
| Profiel:                   | Scherm Suggesties Woordenboeken Alternatieve Suggesties Spraak |           |
| REDERLANDS                 | Alternatieve Suggesties                                        |           |
| Tonen in hulpmiddelenba    | Huidige geselecteerde taal: Nederlands                         |           |
| Neuw Eigenschappen         | Karakters Voor Sungesties 3 🔄 🗗 Types of Error                 |           |
|                            | Woorden de betrelfde kinken                                    |           |
| Module:                    | Wooden die nederliche kinken     Bereite kinken                |           |
| Algemeen                   | W Tweeklanken                                                  |           |
| Woordvoorspelling          | W Stille letters                                               |           |
|                            | ien v Overig                                                   |           |
|                            |                                                                |           |
|                            |                                                                |           |
|                            |                                                                |           |
|                            |                                                                |           |
|                            |                                                                |           |
|                            |                                                                |           |
|                            |                                                                |           |
|                            |                                                                |           |
|                            |                                                                |           |
|                            |                                                                |           |
|                            |                                                                |           |
|                            |                                                                |           |
|                            |                                                                |           |
|                            |                                                                |           |
|                            |                                                                |           |
|                            |                                                                |           |
| Herstellen                 | - Help OK                                                      | Annuieren |

| - | <b>A</b>      |
|---|---------------|
| 1 | simpelweg     |
| 2 | simpel        |
| 3 | symbolisch    |
| 4 | symptomatisch |
| 5 | symbool       |
| 6 | symbolische   |
| 7 | simpele       |
| 8 | sympathie     |
| 9 | symbolen      |
| 0 | symptomen     |
|   | <b>_</b>      |

Standaard zijn de alternatieve suggesties niet ingeschakeld. U kunt ze inschakelen bij **Instellingen - Woordvoorspelling - Alternatieve Suggesties**. Ook wanneer u een woord foutief spelt zal het nu verschijnen in de woordenlijst.

De alternatieve suggesties kunnen individueel worden ingesteld om in de behoeften van de leerling - of uzelf - te voorzien. Dit kan worden gedaan in **Instellingen - Woordvoorspelling - Alternatieve Suggesties**.

#### Woordenboeken met technische termen

In *IntoWords voor Windows / L2S* kunt u gebruik maken van woordenboeken met technische termen. Het is zelfs mogelijk om een aparte woordenlijst met technische termen onder de normale woordenlijst te plaatsen.

De woordenboeken met technische termen kunnen worden aangemaakt en geactiveerd in **Instellingen – Woordvoorspelling – Woordenboek**.

Het aparte scherm voor de technische termen kan worden geactiveerd in **Instellingen - Woordvoorspelling - Scherm**.

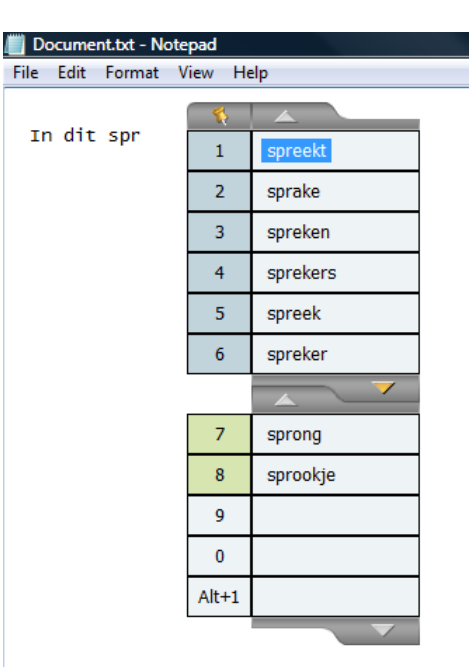

## Instellingen

De knop **Instellingen** stelt u in staat om alle mogelijke opties in het programma te wijzigen.

U kunt op elk gewenst moment relevante hulp krijgen voor een deel van het instellingenscherm door te drukken op de knop **Help**.

In de handleiding binnen het programma vindt u nog veel meer informatie over het gebruik van L2S. Met de informatie hierboven zult u echter al prima aan de slag kunnen!